# การเข้าระบบ<u>ตัดเกรด</u>ในระบบสำนักทะเบียนและประมวลผล

- 1.
   เข้าเว็บไซต์ระบบระบบสำนักทะเบียนและประมวลผล

   https://www.reg.kmitl.ac.th/index/index.php
- เลือกเมนู เข้าสู่ระบบปัจจุบัน

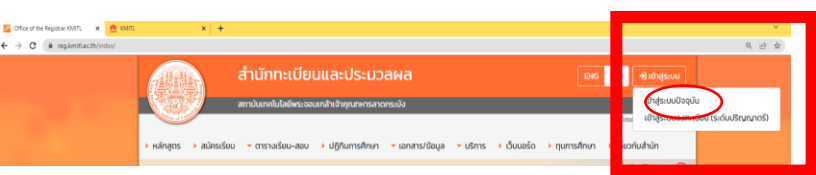

เข้าสู่ระบบ ด้วย ยืนยันตัวตนด้วยบริการของ Google

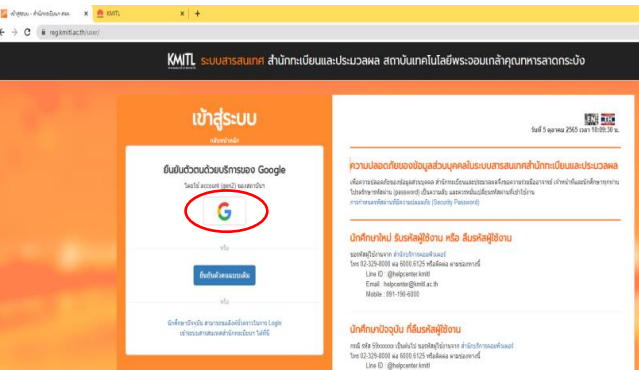

4. เลือก Google account และ sign in ด้วยอีเมลสถาบันของท่าน (@kmitl.ac.th)

| Sigii |                                    |
|-------|------------------------------------|
|       | Choose an account                  |
|       | to continue to Registrar KMITL     |
| S     | Sample GE<br>Sample.ge@kmitl.ac.th |
| 2     | Use another account                |

5. หน้าระบบสารสนเทศอาจารย์ เลือกเมนู **ระบบตัดเกรด** 

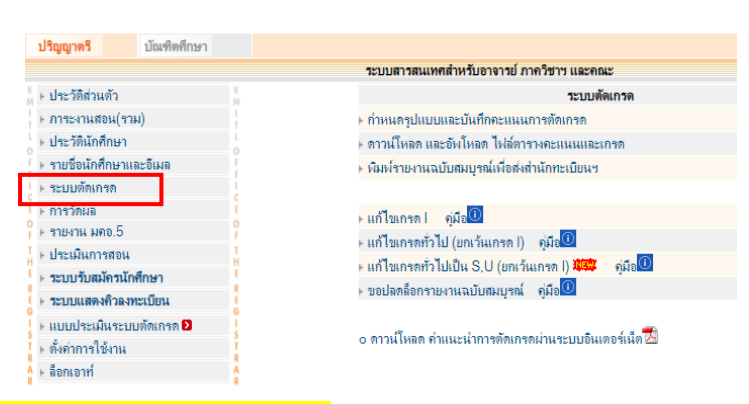

#### การกรอกคะแนนและตัดเกรด

6.1 กำหนดรูปแบบและบันทึกคะแนนการตัดเกรด

### ตั้งค่าวิธีตัดเกรดมี 2 แบบ

รวมกลุ่ม : รายชื่อนักศึกษาทุกกลุ่มในวิชาจะมาอยู่ในไฟล์เดียวกัน หรือ

แยกรายกลุ่ม : รายชื่อนักศึกษาแยกตามกลุ่ม (เหมาะสำหรับวิชาที่มีผู้สอนหลายท่าน)

\*\* กรณีวิชาเรียนรวมที่มีผู้ประสานงานรายวิชา ขอให้สอบถามการตั้งค่าจากผู้ประสานงานรายวิชาก่อน\*\*

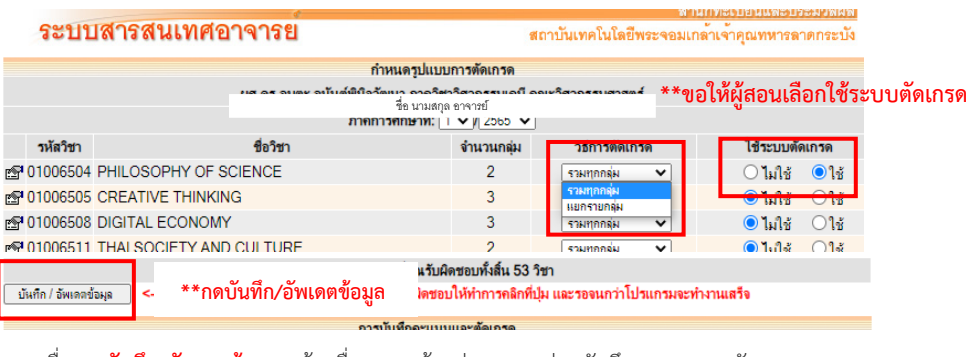

เมื่อ **กดบันทึก/อัพเดตข้อมูล** แล้ว เลื่อนลงมาด้านล่างจะพบ ส่วนบันทึกคะแนนและตัดเกรด เลือก **บันทึกเกรด (กดบันทึกทุกครั้งที่มีการเปลี่ยนแปลง)** 

| -        |               | การบันทึกคะ           | แนนและตัดเกรด           |              |            |             |
|----------|---------------|-----------------------|-------------------------|--------------|------------|-------------|
| คู่มือก  | ารใช้งานโปรแห | รม ชื่อ นา:           | มสกุล อาจารย์           |              | 1          |             |
| 🛃 คุ่มือ | การใช้งานไป   | แกรม                  | กาคการศึกษาที่: 1 🗸 / 2 | 2565 🗸       | _          | _           |
|          | รหัสวิชา      | ชื่อวิชา              | กลุ่ม                   | จำนวน<br>นศ. | บันทึกเกรด | ตรวจสอบเกรด |
| <b>P</b> | 01006504      | PHILOSOPHY OF SCIENCE | ทุกกลุ่ม                | 84 [         | บันทึกเกรด | ตราวสอบเกรด |
| <b>P</b> | 01006505      | CREATIVE THINKING     | ทุกกลุ่ม                | 85 [         | บันทึกเกรด | ตรวจสอบเกรด |
| <b>P</b> | 01006508      | DIGITAL ECONOMY       | ทุกกลุ่ม                | 134 [        | บันทึกเกรด | ตรวจสอบเกรด |
| ~        |               |                       | 2                       |              |            |             |

### 6.2 เมนูในระบบบันทึกคะแนนและการตัดเกรด

- รูปแบบการตัดเกรดมี 2 รูปแบบ
- ตัดเกรดแบบ ABCDF (ดูข้อมูลเพิ่มเติม เอกสารแนบ 1)
- ตัดเกรดแบบ S/U เฉพาะวิชาบังคับ (ดูข้อมูลเพิ่มเติม เอกสารแนบ 2)

| . กาข      | กำหนดเกณฑ์ละม            | เพม กำหนดข่ | I: ติงคาแมสามาตรแนน   ตรรจสอบตรแนน   ตรรม<br>วงตรแนน   บันติดอรแนน   ตรรจสอบตรแนน   ตรรม | กระจายคะแนน    | วักแกกมารคร | แกรด : 😈 กาหนลชา | ыныцицая |
|------------|--------------------------|-------------|------------------------------------------------------------------------------------------|----------------|-------------|------------------|----------|
| ปแบบการคัด | <b>เกรด:</b> 🖲 กำหนดช่วง | คะแนนเอง C  | ดัดเกวคโดยใช้ T-Score ดัดเกวคโดยใช้ Mean-SD                                              | (S, U)         | เกรด        | คะแนนดั้งแต่     | ถึงคะแน  |
|            |                          |             |                                                                                          |                | A           | 57               | ชั้นไป   |
| เกรต       | กะแนนดังแต่              | ถึงคะแนน    | ความหมาย                                                                                 | ตัวกุณหน่วยกิต | R+          | 49               | 56.00    |
| A R+       | 57                       | 10410       | Excellent Van/ Good                                                                      | 4.00           | 0.          | 40               | 00.00    |
| DT<br>B    | 49                       | 49.00       | Good                                                                                     | 3.00           | В           | 41               | 48.99    |
| C+         | 34                       | 40.99       | Fairly Good                                                                              | 2.50           | C+          | 34               | 40.99    |
| С          | 27                       | 33.99       | Fair                                                                                     | 2.00           |             |                  | 10.00    |
| D+         | 21                       | 26.99       | Poor                                                                                     | 1.50           | С           | 27               | 33.99    |
| D          | 15                       | 20.99       | Very Poor                                                                                | 1.00           | D+          | 21               | 26.99    |
| F          | ต่ำกว่า                  | 14.99       | Failed                                                                                   | 0.00           | 0.          |                  | 2.0.00   |
| 1          |                          |             | Incomplete                                                                               |                | D           | 15               | 20.99    |
| บันทึก     |                          |             |                                                                                          |                | F           | ต่ำกว่า          | 14.99    |
|            |                          |             |                                                                                          |                | 1           |                  |          |

#### กำหนดช่วงคะแนน: ตั้งค่าแล้วกดบันทึก

|          | กำหนดเกณฑ์คะ |      | กำหนดช่วง | ดะแนน     | บันทึกคะ  | แนน ดาวจสอ   | ບຄະແ            | แน   ตารางกระจาย | คะแนน  |          |
|----------|--------------|------|-----------|-----------|-----------|--------------|-----------------|------------------|--------|----------|
|          |              |      |           |           |           |              |                 |                  |        |          |
| ลำดับที่ | การประเมินผล | คะแบ | นนเต็ม    | คิดเป็นเบ | ไอว์เซนต์ | ประเภท       |                 | ประกาศผล         | ใชช่วง | ดะแนนนี้ |
| 1        | ปรับคะแนน    | 40   |           | 40        |           | Other        | ×               | 🗌 ประกาศ         | 💿 ใช้  | ⊖ ไม่ใช้ |
| 2        |              |      |           |           |           | Quiz         | $\mathbf{\vee}$ | 🗌 ประกาศ         | ⊖ ใช้  | 🔘 ไม่ใช้ |
| 3        |              |      |           |           |           | Midterm Exam | $\mathbf{\vee}$ | ประกาศ           | ()ใช้  | 💿 ไม่ใช้ |
| 4        | Final        | 60   |           | 60        |           | Final Exam   | ×               | 🗌 ประกาศ         | 💿 ใช้  | 🔾 ไม่ใช้ |
|          |              |      |           |           |           |              |                 |                  |        |          |

| บันทึก |  |
|--------|--|

#### 3. บันทึกคะแนน: สามารถกรอกในระบบ หรือ

ดาวน์โหลดไฟล์ในรูปแบบ Excel

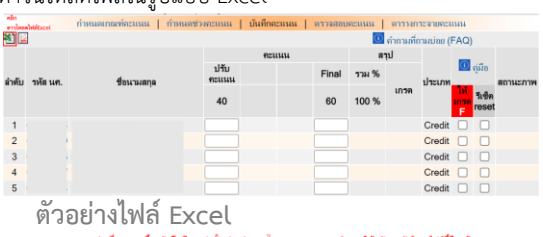

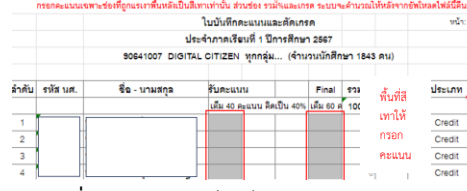

• กรณีที่บันทึกคะแนนใน Excel แนะนำให้กรอกเฉพาะตัวเลขลงในช่อง <u>คะแบบ (พื้นที่สีเทา) โดยไม่ให้แก้ไขช่องตาราง หรือรูปแบบอื่นๆ เพราะ</u> จะทำให้ไม่สามารถอัพโหลดไฟล์ได้

บันกิก

0

u

#### 4. กรณีที่กรอกคะแนนในไฟล์ Excel และต้องการอัพโหลดเข้าระบบตัดเกรด

เข้าที่ระบบตัดเกรด และเลือกดาวน์โหลดและอัพโหลด ไฟล์ตารางคะแนนและเกรด

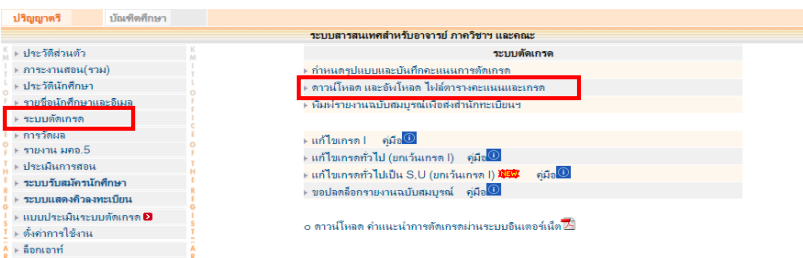

**เลือกอัพโหลด** แล้วเลือกไฟล์คะแนนที่ท่านกรอกไว้

|    |              |              | ดาว         | นโหลด และ อัหโหลด ไฟล์ด | า <del>รางถ</del> ะแนนและเห | ารด       |               |             |   |
|----|--------------|--------------|-------------|-------------------------|-----------------------------|-----------|---------------|-------------|---|
|    |              |              |             | ชื่อ นามสกุล อ          | กจารย์                      |           |               |             |   |
|    |              |              |             | ภาคการศึกษาที่: 🚹 🗸     | 2565 🗸                      |           |               |             |   |
| iu | เก้อักษร : 🔼 |              |             |                         |                             |           |               |             |   |
|    | ชื่อวิชา     |              | รหัสวิช     | า                       | กลุ่ม                       | จำนวน นศ. | ดาวน์โหลดไฟล์ | อัพโหลดไฟล์ | 1 |
| 7  | 01006504     | PHILOSOPHY ( | OF SCIENCE  |                         | ทุกกลุ่ม                    | 84        | ดาวน์โหลด     | อัพโหลด     |   |
| 7  | 01006505     | CREATIVE THI | NKING       |                         | ทุกกลุ่ม                    | 85        | ดาวน์โหลด     | อัพไหลด     | Ì |
|    |              |              |             |                         |                             |           |               |             |   |
|    |              |              | Choose File | No file chosen          |                             |           |               |             |   |
| ý  | บันทึก       |              |             |                         |                             |           |               |             |   |

ตรวจสอบคะแนน: ท่านสามารถพิมพ์ (ร่าง) รายงานฉบับสมบูรณ์ ได้ที่ "พิมพ์ตัวอย่างรายงาน"

|    |          | 15      | ากเต้ก | ารตัดเกรด |         |                      | 851 | ในออา | เต้ดเกร | a : eruuu | ລລື່ມ 0   |         |
|----|----------|---------|--------|-----------|---------|----------------------|-----|-------|---------|-----------|-----------|---------|
| Δ  | OFUNIT   | 80      | %      | ส์เป็น    |         | จำนวนนักสึกนาที่ได้  | Δ.  | 0     |         | Min =     |           | Max =   |
| B+ | อะแบบ    | 75      | %      | ถึง อะแบบ | 79 99 % | จำนวนมักสึกนาทิได้   | B+  | 0     | en.     |           |           | Std Dev |
| B  | 0511111  | 70      | %      | ก็กละแบบ  | 74.99 % | จำนวนนักศึกษาที่ได้  | B   | 0     |         | Mean =    | • 0       | 0.00    |
| Č. | окнин    | 65      | %      | ถึง คะแบบ | 60.00 % | จำนวนมัดสีถนาที่ได้  | G.  | 0     | -       | N         | /ariant = | 0.00    |
| 0  | อะแบบ    | 60      | %      | ถึง ละแบบ | 64.99 % | จำนวนนักสึกนาทีได้   | 0.  | 0     | -       |           |           |         |
| D+ | ดะแบบ    | 55      | %      | ถึง คะแนน | 59.99 % | จำนวนนักศึกษาที่ได้  | D+  | 0     | คน      | ۰ [       |           |         |
| D  | ดะแนน    | 50      | %      | ถึง กะแนน | 54 99 % | จำนวนนักศึกษาที่ได้  | D   | 0     | คน      | t i       |           |         |
| F  | ต่ำกว่า  | 49.99   | 3%     |           |         | จำนวนนักศึกษาที่ได้  | F   | 0     | คน      |           |           |         |
| S  | Satisfac | tory    |        |           |         | จำนวนนักศึกษาที่ได้  | s   | 0     | คน      |           |           |         |
| U  | Unsatis  | factory | ,      |           |         | จ่านวนนักศึกษาที่ได้ | U   | 0     | คน      |           |           |         |
| 1  | Incomp   | ete     |        |           |         | จำนวนนักศึกษาที่ได้  | 1   | 0     | คน      |           |           |         |
| -  | Resign   |         |        |           |         | จำนวน นศ. ลาออก      | -   | 0     | คน      |           |           |         |
|    | -        |         |        |           |         | 300                  |     | 0     | คน      |           |           |         |
|    |          |         |        |           |         |                      |     |       |         |           |           |         |
| 3  |          |         |        |           |         |                      |     | (     | 0.00    | C         | Credit    |         |
|    |          |         |        |           | รวมจำเ  | เวนนักศึกษา 48 คน    |     |       |         |           |           |         |
| _  | _        | 1       |        |           |         |                      |     |       |         |           |           |         |

\*\*\*\*6. การพิมพ์รายงานฉบับสมบูรณ์: อาจารย์พิเศษ <u>ไม่อนุญาต</u>ให้ผู้สอนกดพิมพ์ รายงานฉบับสมบูรณ์ จนกว่าจะได้รับการตรวจสอบ (ร่าง)รายงาน จากสำนักวิชา ศึกษาทั่วไป หรือจากอาจารย์ผู้ประสานงานประจำวิชา โดยให้ท่านมาตรวจสอบและ <u>พิมพ์รายงานฉบับสมบูรณ์ ที่สำนักวิชาศึกษาทั่วไป ชั้น 10 เท่านั้น</u>

คู่มือการตัดเกรด <u>https://reg.kmitl.ac.th/u\_teacher\_v20/grading\_manual.pdf</u>

### เอกสารแนบ 1

### ตัวอย่างการตั้งค่าในระบบบันทึกคะแนนและตัดเกรด (คะแนนเต็ม 60)

ขั้นตอนการตัดเกรดแบบ Credit (ABCD)

## ตัวอย่างเกณฑ์ที่ใช้

| เกณฑ์การประเมิน          |       |          |          |          |          |          |          |         |
|--------------------------|-------|----------|----------|----------|----------|----------|----------|---------|
| 🗖 ອິຈກຊຸ່ມ               |       |          |          |          |          |          |          |         |
| 🔯 อิงเกณฑ์               |       |          |          |          |          |          |          |         |
| เกรด (แสดงเฉพาะอิงเกณฑ์) | A     | 8+       | 8        | C+       | c        | D+       | D        | F       |
| ช่วงคอนบบ                | 57-60 | 49-56.99 | 41-48.99 | 34-40.99 | 27-33.99 | 21-26.99 | 15-20.99 | 0-14.99 |
| 🔲 ผ่าน / ไม่ผ่าน (S/U)   |       |          |          |          |          |          |          |         |
| LISA                     |       |          | s        |          |          |          | ü        |         |
| 91348-1010               |       |          | 820      |          |          |          | 2        |         |

### เข้าสู่เมนูตัดเกรด

### กำหนดเกณฑ์คะแนน

- → รูปแบบการตัดเกรด © กำหนดช่วงคะแนนเอง
- → ตั้งค่าช่วงคะแนนที่ต้องการ และบันทึก

## ตัวอย่างการตั้งค่า

| ปแบบการดัง | แกรด : 💿 กำหนดช่ว | งคะแนนเอง ( | ⊖ แบบผ่านหรือไม่ผ่าน (S, U) |                |
|------------|-------------------|-------------|-----------------------------|----------------|
| เกรต       | จะแนนดั้งแต่      | ธิงคะแนน    | ดวามหมาย                    | ด้วลุณหน่วยก็จ |
| Α          | 57                | ป็นไป       | Excellent                   | 4.00           |
| B+         | 49                | 56.99       | Very Good                   | 3.50           |
| В          | 41                | 48.99       | Good                        | 3.00           |
| C+         | 34                | 40.99       | Fairly Good                 | 2.50           |
| С          | 27                | 33.99       | Fair                        | 2.00           |
| D+         | 21                | 26.99       | Poor                        | 1.50           |
| D          | 15                | 20.99       | Very Poor                   | 1.00           |
| F          | ต่ำกว่า           | 14.99       | Failed                      | 0.00           |
| 1          |                   |             | Incomplete                  |                |

### เลือก กำหนดช่วงคะแนน

→ ตั้งค่าที่ต้องการ โดยเลือก

ลำดับที่ 1

ลำดับที่ 4

ปรับคะแนน คะแนนเต็ม 40 คิดเป็น 40 เปอร์เซ็นต์ เลือกใช้ช่วงคะแนนนี้ Final คะแนนเต็ม 60 คิดเป็น 60 เปอร์เซ็นต์ เลือกใช้ช่วงคะแนนนี้

และกดบันทึก

| ลำดับที่ | การประเมินผล | คะแนนเดิม | คิดเป็นเปอร์เชนต์ | ประเภท       |                         | ประกาศผล | <b>ใชช่วงคะแนนน์</b> |
|----------|--------------|-----------|-------------------|--------------|-------------------------|----------|----------------------|
| 1        | ปรับคะแนน    | 40        | 40                | Other        | $\overline{\mathbf{v}}$ | 🗌 ประกาศ | ์ ©ใช้ ◯ไม่ใช้       |
| 2        |              |           |                   | Quiz         | ~                       | ประกาศ   | ◯ใช้ไม่ใช่           |
| 3        |              |           |                   | Midterm Exam | <b>~</b>                | 🗌 ประกาศ | ⊖ใช้ 🧿 ไม่ใช่        |
| 4        | Final        | 60        | 60                | Final Exam   | •                       | 🗌 ประกาศ | (๋)ใช้ ⊖ไม่ใช่       |

### เลือก บันทึกคะแนน

กรอกคะแนน โดย ช่องปรับคะแนน กรอกเป็น 0 คะแนน และกรอกคะแนนรวมช่อง Final (เต็ม 60 คะแนน) (หรืออัพโหลดไฟล์ Excel เพื่อนำมากรอก แล้วอัพโหลดกลับมาในระบบ) และกดบันทึก ระบบจะแสดงผลเกรด

|        |          | กำหนดเกณฑ์คะแนน | กำหนง | าช่วงคะแนน    | บันทึกคะแนน | ตรวจสอบ | ตะแนน | ตารางก     | ระจายคะแ | ши           |                 |          |
|--------|----------|-----------------|-------|---------------|-------------|---------|-------|------------|----------|--------------|-----------------|----------|
| *      | 1        |                 | -     |               |             |         | 0     | ค่าถามที่ส | ) ยธนินก | FAQ)         |                 |          |
|        |          |                 |       |               | คะแนน       |         | 8     | รุป        |          | _            |                 |          |
| ล่าดับ | วหัส นศ. | ชื่อนามสกล      |       | ปรับ<br>คะแนน |             | Final   | ארז % |            | ประเภท   | 0            | คู่มือ          | สถานะภาพ |
|        |          |                 |       | 40            |             | 60      | 100 % | เกรด       |          | 191<br>Inter | รีเซิด<br>reset |          |
| 1      | 6        |                 |       | 0             |             | 60      | 60    | A 🗸        | Credit   |              |                 |          |
| 2      | 6        |                 |       | 0             |             | 29.5    | 29.5  | C          | Credit   |              |                 |          |
| 3      | 6        |                 |       | 0             |             | 20      | 20    | D 🗸        | Credit   |              |                 |          |
| 4      | 6        |                 |       | 0             |             | 5       | 5     | F 🗸        | Credit   |              |                 |          |
| 5      | 6        |                 |       | 0             |             | 13      | 13    | F 🗸        | Credit   |              |                 |          |
| 6      | 6        |                 | หา    | 0             |             | 32      | 32    | C v        | Credit   |              |                 |          |
|        | -        |                 | -     |               |             | -       |       |            |          | -            | -               |          |

 ปรดส่งร่างรายงานมาที่ <u>sened@kmitl.ac.th</u> ก่อนที่จะยืนยันรายงานฉบับสมบูรณ์ โดยตั้งชื่อเรื่อง ร่าง-รหัสวิชา-กลุ่ม-ชื่อผู้สอน ตัวอย่าง: ร่าง-90201001-ทุกกลุ่ม-อ.ณกรณ์ บุญฤทธิ์

### เอกสารแนบ 2

## ตัวอย่างการตั้งค่าในระบบบันทึกคะแนนและตัดเกรด (คะแนนเต็ม 60)

บขั้นตอนการตัดเกรดแบบ non-Credit (S/U)

### ตัวอย่างเกณฑ์ที่ใช้

| เกณฑ์การประเมิน Evaluation criteria |     |    |      |    |     |             |     |   |
|-------------------------------------|-----|----|------|----|-----|-------------|-----|---|
| 🔲 อิงกลุ่ม Group-based              |     |    |      |    |     |             |     |   |
| 🛛 อิจเกณฑ์ Standard-based           | 9   | 04 |      |    | 0   |             |     |   |
| เกรด (แตลงเฉพาะอิงเกณฑ์) Grade      | A   | 8+ | В    | C+ | с   | D+          | D   | F |
| ช่วงคะแนน (เค็ม 60 คะแนน) Score     | 1 S | +  |      |    | 1.1 |             |     |   |
| 🖾 ผ่าน / ไม่ผ่าน (ร/บ)              | S   | 83 | 4    |    | e   | 50 <u> </u> | 747 |   |
| เกรค Grade                          |     |    | s    |    |     | U           | p   |   |
| ช่วงคะแบบ (เสี่ม 60 คะแบบ) score    |     | 3  | 0-60 |    |     | 0-29        | r   |   |

เข้าสู่เมนูระบบตัดเกรด เลือก กำหนดรูปแบบและบันทึกคะแนนการตัดเกรด 1.

| a setter sur a                                                                               |                                                                                                    | ระบบสารสนเททสำหรับอาจารย์ ภาควิชาร และคณะ                                                                                                    |
|----------------------------------------------------------------------------------------------|----------------------------------------------------------------------------------------------------|----------------------------------------------------------------------------------------------------|
| <ul> <li>ประวัติส่วนตัว</li> </ul>                                                           | 6 AS                                                                                                    | าามต้องกาย                                                                                                    |
| • การะงานสอน                                                                                 | (414)                                                                                                    | ทำหนดรูปแบบและบันที่กละแนนการตัดเกรต                                                                                                    |
| <ul> <li>ประวัตินักศึกษ</li> <li>รายชื่อนักสึกษ</li> <li>ระบบตัดเกรต</li> </ul>              | en anderen anderen anderen anderen anderen anderen anderen anderen anderen anderen anderen anderen anderen ande | <ul> <li>ดาวน์ไทอก และอันไทอก ไปสัตวรางกะแนนและเกรก</li> <li>พิมพ์รายงานฉบับสมบูรณ์เพื่อส่งสำนักทะเมือนร</li> </ul>                                                                                                    |
| <ul> <li>การวลแล</li> <li>รายงาน มออ.</li> <li>ประเมินการสะ</li> <li>ระบบรับสมัคร</li> </ul> | 5<br>ณ<br>หนักศึกษา                                                                                             | <ul> <li>แก้ไขเกรก I อุมีข<b>ึ้</b></li> <li>แก้ไขเกรกทั่วไป (ยกเว้นแกรก I) อุมีข<b>ึ้ง</b></li> <li>แก้ไขเกรกทั่วไม่เป็น S.U (ยกเว้นเกรก I) <b>จัดต</b> อุมีข<b>ึ้ง</b></li> <li>ขอปอกสังกรายงานฉบับสมบรณ์ อุมีข<b>ึ</b>้ง</li> </ul> |

### เลือก กำหนดช่วงคะแนน

| ตั้งค่าที่ต้องการ | โตยเลือก | ลำดับที่ | 1 |  |
|-------------------|----------|----------|---|--|
|                   |          | ลำดับที่ | 4 |  |

| Final | คะแ |
|-------|-----|

ปรับคะแนน

คะแนนเด็ม 40 คิดเป็น 40 เปอร์เซ็นต์ เลือกใช้ช่วงคะแนนนี้ .นนเต็ม 60 คิดเป็น 60 เปอร์เข็นต์ เลือกใช้ช่วงคะแนนนี้

และ**กดบันทึก** 

 $\rightarrow$ 

| ลำดับที่ | การประเม็นผล | คะแนนเต้ม | คิดเป็นเปอร์เซนต์ | ประเภท       |               | ประกาศผล | ไซช่วงคะแนนนี้ |
|----------|--------------|-----------|-------------------|--------------|---------------|----------|----------------|
| 1        | ปรับคะแนน    | 40        | 40                | Other        | $\overline{}$ | 🗌 ประกาศ | ๋๋ใช้ ◯ไม่ใช่  |
| 2        |              |           |                   | Quiz         | ~             | ประกาศ   | ่ ใช้ ⊙ไม่ไร่  |
| 3        |              |           |                   | Midterm Exam | ~             | 🗌 ประกาศ | ่ ใช้ ⊙ไม่ไร่  |
| 4        | Final        | 60        | 60                | Final Exam   | ~             | 🗆 ประกาศ | ์ ใช้ ⊖ไมใร    |

กำหนดเกณฑ์ละแนน | กำหนดช่วงละแนน | บนทึกละแนน | ดรวจสอบละแนน | ดรรวงกระจายละแนน

เลือก กำหนดเกณฑ์คะแนน ตั้งค่ารูปแบบการตัดเกรด เป็น Q แบบผ่านหรือไม่ผ่าน (S,)

→ ตั้งค่าช่วงคะแนนที่ต้องการ และบันทึก

บันกึก

| แบบการตัด | แกรด: 🔿 กำหนดช่วง | ипанникоч С | ) ดัดเกรดโดยใช้ T-Score 🦳 ดัดเกรดโดยใช้ Mean-SD | แบบผ่านหรือไม่ผ่าน (S. ! |
|-----------|-------------------|-------------|-------------------------------------------------|--------------------------|
| เกรด      | คะแนนตั้งแต่      | ถึงคะแนน    | ความหมาย                                        | ตัวคุณหน่วยก็            |
| S         | 30                | 100         | Satisfactory                                    |                          |
| U         | 0                 | 29.99       | Unsatisfactory                                  |                          |
| 1         |                   | 1           | Incomplete                                      |                          |

เลือก บันทึกคะแนน

Asonคะแนน โดย ช่องปรับคะแนน กรอกเป็น 0 คะแนน และกรอกคะแนนรวมช่อง Final (เต็ม 60 คะแนน) (หรืออัพโหลดไฟล์ Excel เพื่อนำมากรอกแล้วอัพโหลด กลับมาในระบบ) และกดบันทึก ระบบจะแสดงผลเกรด

| 1      |            |          |           |    |                       |         |       | 0     | ค่าก | เมทึก | ามม่อย ()       | AQ           |              |   |
|--------|------------|----------|-----------|----|-----------------------|---------|-------|-------|------|-------|-----------------|--------------|--------------|---|
|        |            |          |           |    | and the second second | Reality |       |       | μ    |       |                 | _            |              |   |
| dada i | านักบด     |          | Anumana   |    | ปรับ<br>คะแนน         | _       | Final | 114 % |      |       |                 |              | คุมือ        | - |
|        | anin inti, |          | non maria |    | 40                    |         | 60    | 100 % | ın   | 78    | <b>D</b> a calm | 191<br>Linne | 초원n<br>reset |   |
| 1 (    | 5010037    | นายกฤษกา | ร์กสกุล   |    | 0                     |         | 60    | 60    | S    | ×     | Credit          |              |              |   |
|        |            |          |           |    | 0                     |         | 29.5  | 29.5  | U    | ¥     | Credit          |              |              |   |
|        |            |          |           |    | 0                     |         | 20    | 20    | U    | *     | Credit          |              |              |   |
|        |            |          |           |    | 0                     |         | 5     | 5     | U    | ¥     | Credit          |              |              |   |
|        |            |          |           |    | 0                     |         | 13    | 13    | U    | ~     | Credit          | 0            |              |   |
|        |            |          |           | 11 | 0                     |         | 32    | 32    | S    | Y     | Credit          |              | 0            |   |

5. โปรดส่งร่างรายงานมาที่ <u>gened@kmitLac.th</u> ก่อนที่จะยืนยันรายงานฉบับสมบูรณ์ โดยตั้งชื่อเรื่อง ร่าง-รหัสวิชา-กลุ่ม-ชื่อผู้สอน ตัวอย่าง: ร่าง-90201001-ทุกกลุ่ม-อ.ณกรณ์ บุญฤทธิ์

- 1.
   เข้าเว็บไซต์ระบบระบบสำนักทะเบียนและประมวลผล

   https://www.reg.kmitl.ac.th/index/index.php
- เลือกเมนู เข้าสู่ระบบปัจจุบัน

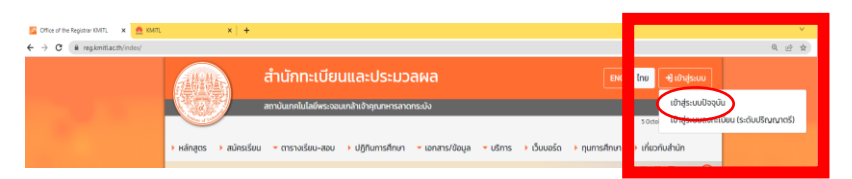

3. เข้าสู่ระบบ ด้วย ยืนยันตัวตนด้วยบริการของ Google

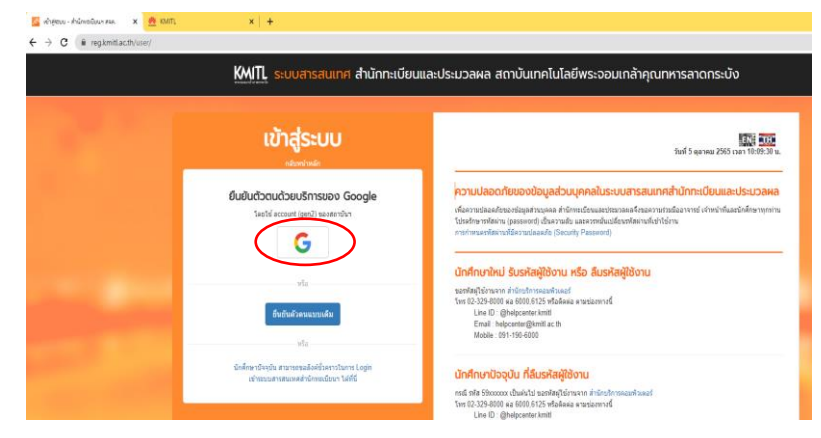

4. เลือก Google account ของท่าน

| G Sign | in with Google                                      |
|--------|-----------------------------------------------------|
|        | Choose an account<br>to continue to Registrar KMITL |
| S      | Sample GE<br>Sample.ge@kmitl.ac.th                  |
| ٢      | Use another account                                 |

#### 5. <mark>พิมพ์รายงานฉบับสมบูรณ์และส่งเกรด</mark>

หน้าระบบสารสนเทศอาจารย์ เข้าที่ระบบตัดเกรด และเลือกพิมพ์รายงานฉบับสมบูรณ์เพื่อส่ง สำนักทะเบียนฯ

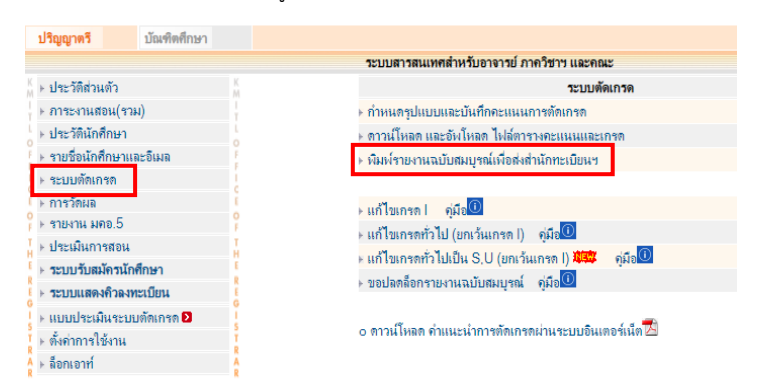

- 5.1 การพิมพ์รายงานฉบับสมบูรณ์:
- \* สำหรับอาจารย์พิเศษ :

<u>ไม่อนุญาต ใ</u>ห้ผู้สอนกดพิมพ์รายงานฉบับสมบูรณ์ โดยให้ท่านมาตรวจสอบและ <u>พิมพ์รายงานฉบับสมบูรณ์ ที่สำนักวิชาศึกษาทั่วไป ชั้น 10 เท่านั้น</u>

- \* สำหรับอาจารย์ภายใน :
- ให้ผู้สอนกดพิมพ์รายงานฉบับสมบูรณ์ตามขั้นตอนต่อไป (ไม่ต้องส่ง E-office)

|            | ระบบสารสบเทศอาจ                             | าระเ           |                  |               |        | S. S. S.              | สำนักทะเบียนเ             | สมครณระโรรคม<br>จัง        |
|------------|---------------------------------------------|----------------|------------------|---------------|--------|-----------------------|---------------------------|----------------------------|
|            |                                             |                | dectand when the | Contra Contra |        | WEITERSTONEN SWEETERS | ะสอมเกต แส เค็นมา         | N NH INTREDS               |
|            | HR.83.                                      | ภาควิชา        | INT ALCONAN LIFE | คณะวัต        | าวกรรม | าลคร์                 |                           |                            |
|            | men                                         | การศึกษาที่:   | 1 🗸 / 2564       | *             |        |                       |                           |                            |
| รหัสริชา   | ชื่อวิชา                                    |                | nệu              | จำนวน นง      | ۰.     | ใบคะแนนและเกรด        | สถานะพิมพ์ฉบับ<br>สมบูรณ์ | ผู้ที่พิมพ์ฉบับ<br>สมบูรณ์ |
| 01266311   | ELEMENTS OF SOFTWARE CONSTRUCTION           |                | ทุกกลุ่ม         | 20            |        | สุข้อผูล              | ส่งแล้ว                   | 90049                      |
| e 01526106 | COMPUTER NETWORKING AND THE INTERNET        |                | ทุกกลุ่ม         | 20            |        | ส่งรายงานฉบับสมบูรณ์  | 2                         | 90049                      |
| 13016219   | OBJECT-ORIENTED ANALYSIS AND DESIGN         |                | ทุกกลุ่ม         | 26            | Ø      | ส่งรายงาหฉบับสมบูรณ์  | -                         | 90049                      |
| 13016220   | OBJECT-ORIENTED ANALYSIS AND DESIGN LABORAT | TORY           | ทุกกลุ่ม         | 26            | Ø      | ส่งรายงานฉบับสมบูรณ์  | -                         | 90049                      |
| P 13016291 | SOFTWARE PROJECT 1                          |                | ทุกกลุ่ม         | 30            |        | ส่งรายงาหฉบับสมบูรณ์  |                           | 10508                      |
|            | สำนานระ                                     | ากรีสาที่อณภัย | เมืองของทั้งสั่  | u 5 5m        |        |                       |                           |                            |

## คู่มือการตัดเกรด

https://www.reg.kmitl.ac.th/storage/reg/ManualGradeSubmissionSystem.pdf

### 5.2 เมนูพิมพ์รายงานฉบับสมบูรณ์เพื่อส่งสำนักทะเบียนๆ

- หมายเลข 1 เลือกภาควิชาสำหรับอนุมัติ (เส้นทางการส่งเกรด)
- เลือก สำหรับสอนหลักสูตรไทยเลือก : สำนักวิชาศึกษาทั่วไปหลักสูตรไทย (90XXXXX) สำหรับสอนหลักสูตรนานาชาติเลือก : สำนักวิชาศึกษาทั่วไป หลักสูตรนานาชาติ (96XXXXX) สำหรับวิทยาเจตชุมพรเลือก : สำนักวิชาศึกษาทั่วไป วิทยาเขตชุมพรฯ
- หมายเลข 2 กำหนดให้รายงานฉบับสมบูรณ์นี้ลงนามโดยคณบดี คณะ

เลือก 21.สำนักวิชาศึกษาทั่วไป

หมายเลข 3 กดยืนยัน (กดยืนยันแล้วไม่สามารถแก้ไขเกรดได้)

หมายเลข 4 กรณีเกรดไม่อยู่ช่วง 1.80-3.50 ให้ขึ้แจงเหตุผลและส่งไฟล์ข้อมูลขึ้แจงกรณีเกรดเกินเพื่อพิจารณาอนุมัติ

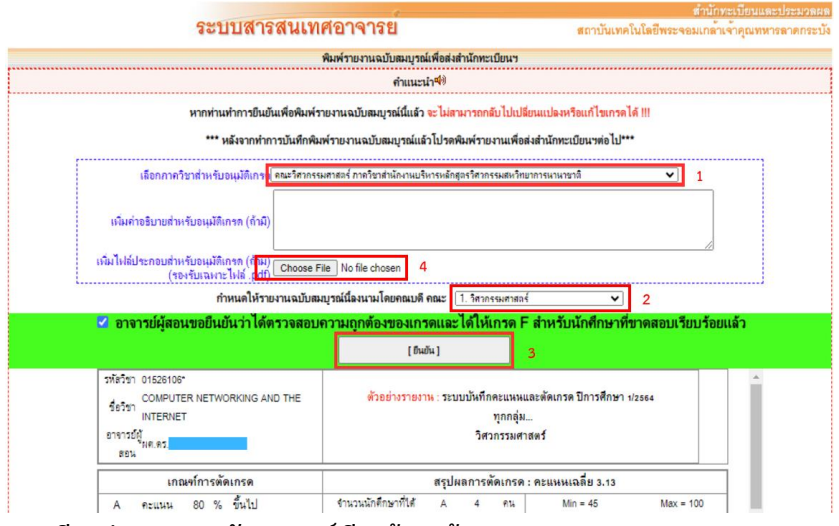

- 5.3 กรณีกดส่งรายงานฉบับสมบูรณ์เรียบร้อยแล้ว
  - กรณีมีรายวิชามากกว่า 1 รายวิชา **เลือกเมนู 1 : "หน้าหลักระบบตัดเกรด"** เพื่อกลับเข้าสู่เมนู 6.1 กรณีมี 1 รายวิชา **เลือกเมนู 2 : "เข้าสู่ระบบส่งเกรด"** เพื่อติดตามสถานนะการส่งเกรด

| ส่งรายงานฉบับสมบูรณ์<br>Submit complete rep<br>successfully. | ์ ไปที่ระบบส่งเกรดเรียบร้อยแล้ว /<br>oort to the grade submission system |
|--------------------------------------------------------------|--------------------------------------------------------------------------|
| 1                                                            | 2                                                                        |
| หน้าหลักระบบดัดเกรด<br>Grading System                        | เข้าสู่ระบบส่งเกรด<br>Grade Submission System                            |

\*\* สำหรับวิชา 9064XXXX/9664XXXX ให้ส่ง File (Excel) คะแนน Soft Skills ได้ที่ https://forms.gle/CAwcxbDbnvbzJoMfA

7. ตรวจสอบสถานะการส่งเกรด : ท่านกดเข้าเมนู "เข้าสูระบบส่งเกรด" หรือเข้า <u>https://grade-</u>

<u>submission.reg.kmitl.ac.th/user/login</u> เพื่อติดตามสถานะการส่งเกรด

sign in ด้วย อีเมลสถาบันของท่าน (@kmitl.ac.th)

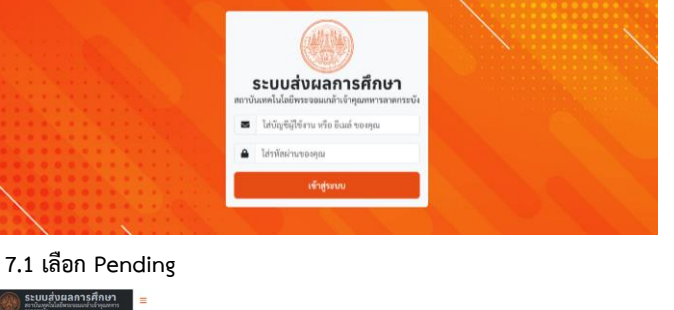

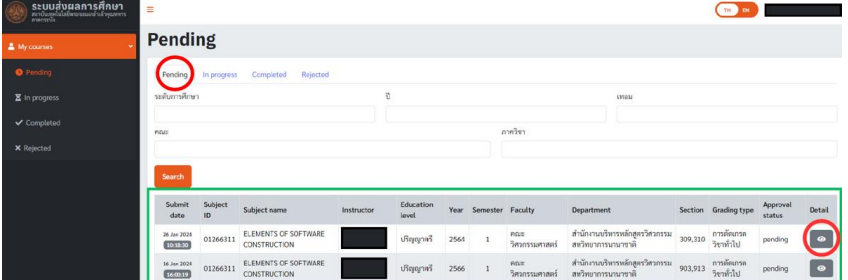

TH DI

ELEMENTS OF SOFTWARE CONSTRUCTION

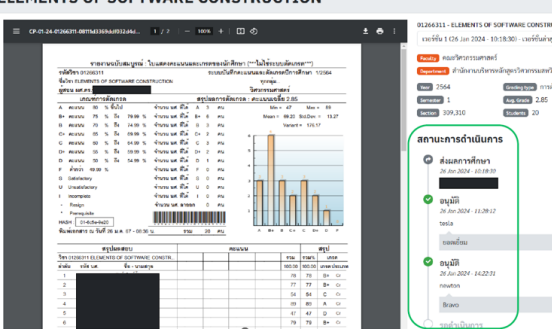

ติดตามสถานะการส่งเกรดได้ ที่ **"สถานะการดำเนินการ"** เมื่อส่งเกรดเสร็จสมบูรณ์จะ ได้รับอีเมลแจ้ง

\* หากไม่อนุมัติ จะได้รับ อีเมล์ เพื่อแก้ไขตาม ข้อเสนอแนะ และเข้าระบบ ตัดเกรดเพื่อส่งเกรดอีกครั้ง